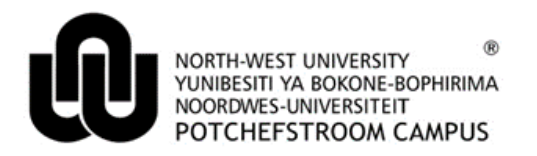

## How to book an appointment for Student Counselling and Development (SCD) as a student on eFundi

| Step 1 | Log into eFundi with your student number and password<br>Login is at the top right corner<br>Link: https://efundi.nwu.ac.za/portal/                                                                                                    |
|--------|----------------------------------------------------------------------------------------------------|
| Step 2 | If you have registered on SCD eFundi before:<br>Click on one of the tabs at the top of the page where you registered at and follow step 3.<br>COVID-19 Training V MC:SCD V VC:SCD V THUSO1777 (PC Campus) V<br>If you have not registered on SCD eFundi before:<br>Click on Student Counselling and Development on the left corner.<br>Whome COVID-19 Train<br>Verview<br>Student Counseling &<br>Profile<br>Choose the campus you are registered at.<br>Select your Campus:<br>Select the empus you are registered at.<br>Mahikeng Campus Potchefstroom Campus Vanderbiljpark Campus More Information<br>Seek Help/Support Here<br>Log in to schedule your SCD appointment<br>Log in with your NWU user ID and password<br>Username * |
|        | Password *                                                                                                    |

|        | Complete the info                                                                                               | ormation.                            |                                       |                     |               |                               |  |
|--------|----------------------------------------------------------------------------------------------------|--------------------------------------|---------------------------------------|---------------------|---------------|-------------------------------|--|
|        | Category *                                                                                                    |                                      |                                       |                     |               |                               |  |
|        | Student                                                                                                    |                                      |                                       |                     |               |                               |  |
|        | N                                                                                                    |                                      | -                                     |                     |               |                               |  |
|        | Name*                                                                                                    |                                      | -                                     |                     |               |                               |  |
|        | Student Name                                                                                                    |                                      |                                       |                     |               |                               |  |
|        | Surname *                                                                                                    |                                      |                                       |                     |               |                               |  |
|        | Surname                                                                                                    |                                      |                                       |                     |               |                               |  |
|        | Student/Staff Nr *                                                                                              |                                      |                                       |                     |               |                               |  |
|        | 12345678                                                                                                    |                                      |                                       |                     |               |                               |  |
| Step 3 | Click on booking<br>STUDENT COUNSELL<br>BOOKING<br>Click on 'Book a<br>Click on 'Book a<br>Announcen            | NG & DEVELOPMENT                     |                                       |                     |               |                               |  |
|        | Book a session Remember to click on View and select 'Events available for sign-up'. Expand all recurring events |                                      |                                       |                     |               |                               |  |
|        | Select/Click on th                                                                                              | ne session vol                       | u want to book.                       |                     |               |                               |  |
|        | Events                                                                                                    | J                                    |                                       |                     |               |                               |  |
| Stop / | Click 'Add' to create a new event, or clic<br>View: Events Availabl                                             | k a event title to modify or copy it | t.<br>By category:                    | All                 | -             | Expand all recurring events.  |  |
| Siep 4 | Event Title                                                                                                    | Organiser                            | Location                              | Category            | Date •        | Time                          |  |
|        | Course Change Enquiries                                                                                         | ILANA COETZEE                        | Telephone/Email/online video platform | Ilana Coetzee       | Tue, 30/06/20 | 11:00 AM - 11:30 AM           |  |
|        | Psychometric Assessment                                                                                         | SALOME SMITH                         | Online                                | Salome Smith        | Thu, 02/07/20 | 9:00 AM - 12:00 PM            |  |
|        | Psychometric Assessment                                                                                         | SALOME SMITH                         | Online                                | Salome Smith        | Tue, 07/07/20 | 9:00 AM - 12:00 PM            |  |
|        | Psychometric Assessment                                                                                         | SALOME SMITH                         | Online                                | Salome Smith        | Thu, 09/07/20 | 9:00 AM - 12:00 PM            |  |
|        | Select sign-up or                                                                                               | <mark>n the left.</mark>             |                                       |                     |               |                               |  |
|        | Act                                                                                                    | ion                                  |                                       |                     |               |                               |  |
| Step 5 |                                                                                                    |                                      |                                       |                     |               |                               |  |
|        | Si                                                                                                    | an Up                                |                                       |                     |               |                               |  |
|        |                                                                                                    | 8P                                   |                                       |                     |               |                               |  |
| Step 6 | Read through the<br>booking with and                                                                            | information,<br>select sign-up       | complete the attached f               | fill in pdf and ema | ail to the p  | <mark>erson you made a</mark> |  |
|        |                                                                                                    |                                      |                                       |                     |               |                               |  |

|                                                                                                    | Time Period: 9                                                 | 00 AM - 12:00 PM                                                                                                    |                                                                                                    |                                                                              |                                                                                                    |                                                  |  |  |
|----------------------------------------------------------------------------------------------------|----------------------------------------------------------------|----------------------------------------------------------------------------------------------------|----------------------------------------------------------------------------------------------------|------------------------------------------------------------------------------|----------------------------------------------------------------------------------------------------|--------------------------------------------------|--|--|
|                                                                                                    | Sign-up Begins: T                                              | jins: Thursday, 18 June 2020, 9:00 AM                                                                                                    |                                                                                                    |                                                                              |                                                                                                    |                                                  |  |  |
|                                                                                                    | Sign-up Ends: Available To:                                    | nds: Monday, 29 June 2020, 12:00 PM<br>• Show site(s)/group(s) details                                                                                                    |                                                                                                    |                                                                              |                                                                                                    |                                                  |  |  |
|                                                                                                    |                                                                | Dear students                                                                                                    |                                                                                                    |                                                                              |                                                                                                    |                                                  |  |  |
|                                                                                                    |                                                                | Welcome to the online bookings for Psychometric Assessments.                                                                                                    |                                                                                                    |                                                                              |                                                                                                    |                                                  |  |  |
|                                                                                                    |                                                                | Here you can make a booking for a psychometric assessment for:                                                                                                    |                                                                                                    |                                                                              |                                                                                                    |                                                  |  |  |
|                                                                                                    |                                                                | Career guidance                                                                                                    |                                                                                                    |                                                                              |                                                                                                    |                                                  |  |  |
|                                                                                                    |                                                                | Course changes                                                                                                    |                                                                                                    |                                                                              |                                                                                                    |                                                  |  |  |
|                                                                                                    | Description:                                                   | In order for us to fully assist you, please complete the form at the link below. This is where you will submit your biographical and contact information. This is necessary to register you on the complete the attached consent form. Without it, you will not be able to receive the online assessments. |                                                                                                    |                                                                              |                                                                                                    |                                                  |  |  |
|                                                                                                    |                                                                | Link for registrati                                                                                                    | ion: https://forms.gle/RpLxu2GE4yhMMZDq5                                                                |                                                                              |                                                                                                    |                                                  |  |  |
|                                                                                                    |                                                                | You will receive the<br>3 and 4 hours to c                                                                                                    | e links to the psychometric assessments at the tim<br>omplete and must be done in one session. If you d | e of your appointment via the email a<br>o not complete the assessments in y | address you provided. Please use the timeslot booked to co<br>your booked time slot the link will be revoked and you will ha | mplete the assessments<br>ve to make another boo |  |  |
|                                                                                                    |                                                                | Feedback session                                                                                                    | s can be scheduled 7 days after the completion of                                                       | an assessment. Bookings are made                                             | in the same way on eFundi, by selecting the "psychometri                                                                     | c assessment feedbac                             |  |  |
|                                                                                                    |                                                                | Kind regards                                                                                                    |                                                                                                    |                                                                              |                                                                                                    |                                                  |  |  |
|                                                                                                    |                                                                | Salome                                                                                                    |                                                                                                    |                                                                              |                                                                                                    |                                                  |  |  |
|                                                                                                    | Attachments:                                                   | SCD Info and Cons                                                                                                    | ent Form 2020 (Fill In).pdf(134kb)                                                                      |                                                                              |                                                                                                    |                                                  |  |  |
|                                                                                                    |                                                                |                                                                                                    |                                                                                                    |                                                                              |                                                                                                    |                                                  |  |  |
|                                                                                                    | Time Slot                                                      |                                                                                                    | Available Places                                                                                        | Participants                                                                 | Your Status                                                                                                    | Action                                           |  |  |
|                                                                                                    | 0.00 414 40.00 514                                             |                                                                                                    |                                                                                                    | Drivete                                                                      |                                                                                                    | Sector                                           |  |  |
|                                                                                                    | 9:00 AM - 12:00 PM                                             |                                                                                                    | 7                                                                                                    | Frivate                                                                      |                                                                                                    | agn op                                           |  |  |
| Complete the sign-up by indicating your preferred method (zoom, email, skype, ca<br>'add a comment section'.<br>Complete Sign-Up<br>Title: Psychometric Assessment<br>Location: Online |                                                                |                                                                                                    |                                                                                                    |                                                                              |                                                                                                    |                                                  |  |  |
|                                                                                                    | <b>T</b>                                                       | 01-4                                                                                                    | 0.00 AM 40.00 DM Thursd                                                                                 | 00 h-h- 0000                                                                 |                                                                                                    |                                                  |  |  |
|                                                                                                    | Tin                                                            | ne Slot:                                                                                                    | 9:00 AM - 12:00 PM, Thursd                                                                              | lay, 02 July 2020                                                            |                                                                                                    |                                                  |  |  |
|                                                                                                    | Tin<br>Participant                                             | ne Slot:<br>t Name:                                                                                                    | 9:00 AM - 12:00 PM, Thursd<br>JUAN-RI POTGIETER                                                         | ay, 02 July 2020                                                             |                                                                                                    |                                                  |  |  |
|                                                                                                    | Tin<br>Participant                                             | ne Slot:<br>t Name:<br>ncel                                                                                                    | 9:00 AM - 12:00 PM, Thursd<br>JUAN-RI POTGIETER                                                         | lay, 02 July 2020                                                            |                                                                                                    |                                                  |  |  |
|                                                                                                    | Tin<br>Participant<br>Finish Ca                                | ne Slot:<br>i Name:<br>ncel                                                                                                    | 9:00 AM - 12:00 PM, Thursd<br>JUAN-RI POTGIETER                                                         | lay, 02 July 2020                                                            |                                                                                                    |                                                  |  |  |
|                                                                                                    | Tin<br>Participant<br>Finish Ca<br><mark>Select finish</mark>  | ne Slot:<br>: Name:<br>ncel<br>1.                                                                                                    | 9:00 AM - 12:00 PM, Thursd<br>JUAN-RI POTGIETER                                                         | lay, 02 July 2020                                                            |                                                                                                    |                                                  |  |  |
| Step 7                                                                                                    | Tin<br>Participant<br>Finish Ca<br>Select finish<br>• Ensure y | ne Slot:<br>: Name:<br>ncel<br>1.<br>rou have :                                                                                                    | 9:00 AM - 12:00 PM, Thursd<br>JUAN-RI POTGIETER                                                         | lay, 02 July 2020                                                            | e staff member you made a b                                                                                                  | ooking with.                                     |  |  |
| Step 7                                                                                                    | Finish Ca<br>Select finish<br>• Ensure y<br>• Please c         | ncel<br>Name:<br>ncel<br>1.<br>You have (                                                                                                    | 9:00 AM - 12:00 PM, Thursd<br>JUAN-RI POTGIETER                                                         | ay, 02 July 2020                                                             | e staff member you made a b                                                                                                  | ooking with.                                     |  |  |

- 1. Please complete the fill in documents before the session.
- 2. Book with one staff member at a time, except if it is for a different type of service.
- 3. Do not email other staff members except for the person you made a booking with.
- 4. If you cannot attend the session, cancel the booking.
- To Note 5. To view the video on how to make a booking, Click here:

ttps://drive.google.com/file/d/18PheR-7CSaF6AWaviJW5pWRPUcF8YQpW/view?usp=sharing

6. For queries contact your respective campus:

| Potchefstroom Campus             | Mahikeng Campus         | Vanderbijlpark Campus         |
|----------------------------------|-------------------------|-------------------------------|
| Email: <u>SCDpotch@nwu.ac.za</u> | Email: MC-SCD@nwu.ac.za | Contact details: 016 910 3195 |